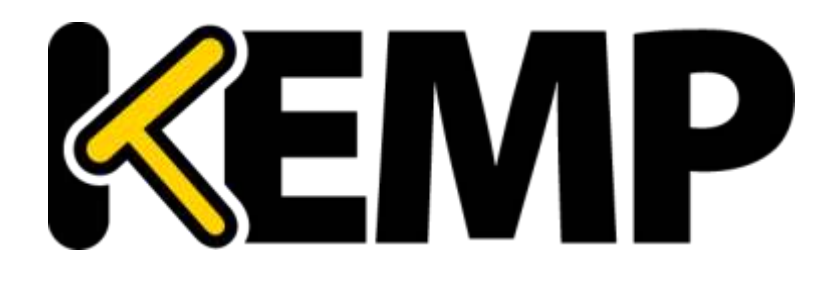

# **KEMP Condor** Configuration Guide

VERSION: 1.2 UPDATED: FEBRUARY 2015

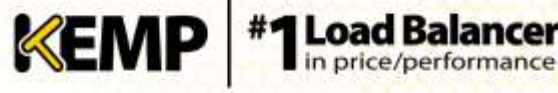

## **Copyright Notices**

Copyright © 2002-2015 KEMP Technologies, Inc.. All rights reserved.. KEMP Technologies and the KEMP Technologies logo are registered trademarks of KEMP Technologies, Inc..

KEMP Technologies, Inc. reserves all ownership rights for the LoadMaster and MT Console product line including software and documentation. The use of the LoadMaster Exchange appliance is subject to the license agreement. Information in this guide may be modified at any time without prior notice.

Microsoft Windows is a registered trademarks of Microsoft Corporation in the United States and other countries. All other trademarks and service marks are the property of their respective owners.

Limitations: This document and all of its contents are provided as-is. KEMP Technologies has made efforts to ensure that the information presented herein are correct, but makes no warranty, express or implied, about the accuracy of this information. If any material errors or inaccuracies should occur in this document, KEMP Technologies will, if feasible, furnish appropriate correctional notices which Users will accept as the sole and exclusive remedy at law or in equity. Users of the information in this document acknowledge that KEMP Technologies cannot be held liable for any loss, injury or damage of any kind, present or prospective, including without limitation any direct, special, incidental or consequential damages (including without limitation lost profits and loss of damage to goodwill) whether suffered by recipient or third party or from any action or inaction whether or not negligent, in the compiling or in delivering or communicating or publishing this document.

Any Internet Protocol (IP) addresses, phone numbers or other data that may resemble actual contact information used in this document are not intended to be actual addresses, phone numbers or contact information. Any examples, command display output, network topology diagrams, and other figures included in this document are shown for illustrative purposes only. Any use of actual addressing or contact information in illustrative content is unintentional and coincidental.

Portions of this software are; copyright (c) 2004-2006 Frank Denis. All rights reserved; copyright (c) 2002 Michael Shalayeff. All rights reserved; copyright (c) 2003 Ryan McBride. All rights reserved.

Redistribution and use in source and binary forms, with or without modification, are permitted provided that the following conditions are met:

- 1. Redistributions of source code must retain the above copyright notice, this list of conditions and the following disclaimer
- 2. Redistributions in binary form must reproduce the above copyright notice, this list of conditions and the following disclaimer in the documentation and/or other materials provided with the distribution.

THIS SOFTWARE IS PROVIDED BY THE ABOVE COPYRIGHT HOLDERS "AS IS" AND ANY EXPRESS OR IMPLIED WARRANTIES, INCLUDING, BUT NOT LIMITED TO, THE IMPLIED WARRANTIES OF MERCHANTABILITY AND FITNESS FOR A PARTICULAR PURPOSE ARE DISCLAIMED. IN NO EVENT SHALL THE ABOVE COPYRIGHT HOLDERS OR CONTRIBUTORS BE LIABLE FOR ANY DIRECT, INDIRECT, INCIDENTAL, SPECIAL, EXEMPLARY, OR CONSEQUENTIAL DAMAGES (INCLUDING, BUT NOT LIMITED TO, PROCUREMENT OF SUBSTITUTE GOODS OR SERVICES; LOSS OF USE, DATA, OR PROFITS; OR BUSINESS INTERRUPTION) HOWEVER CAUSED AND ON ANY THEORY OF LIABILITY, WHETHER IN CONTRACT, STRICT LIABILITY, OR TORT (INCLUDING NEGLIGENCE OR OTHERWISE) ARISING IN ANY WAY OUT OF THE USE OF THIS SOFTWARE, EVEN IF ADVISED OF THE POSSIBILITY OF SUCH DAMAGE.

The views and conclusions contained in the software and documentation are those of the authors and should not be interpreted as representing official policies, either expressed or implied, of the above copyright holders ..

Portions of the LoadMaster and Condor software are copyright (C) 1989, 1991 Free Software Foundation, Inc. -51 Franklin Street, Fifth Floor, Boston, MA 02110-1301, USA- and KEMP Technologies Inc. is in full compliance of the GNU license requirements, Version 2, June 1991. Everyone is permitted to copy and distribute verbatim copies of this license document, but changing it is not allowed.

Portions of this software are Copyright (C) 1988, Regents of the University of California. All rights reserved.

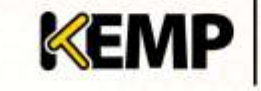

Redistribution and use in source and binary forms are permitted provided that the above copyright notice and this paragraph are duplicated in all such forms and that any documentation, advertising materials, and other materials related to such distribution and use acknowledge that the software was developed by the University of California, Berkeley. The name of the University may not be used to endorse or promote products derived from this software without specific prior written permission.

THIS SOFTWARE IS PROVIDED ``AS IS'' AND WITHOUT ANY EXPRESS OR IMPLIED WARRANTIES, INCLUDING, WITHOUT LIMITATION, THE IMPLIED WARRANTIES OF MERCHANTABILITY AND FITNESS FOR A PARTICULAR PURPOSE.

Portions of this software are Copyright (C) 1998, Massachusetts Institute of Technology

Permission is hereby granted, free of charge, to any person obtaining a copy of this software and associated documentation files (the "Software"), to deal in the Software without restriction, including without limitation the rights to use, copy, modify, merge, publish, distribute, sublicense, and/or sell copies of the Software, and to permit persons to whom the Software is furnished to do so, subject to the following conditions:

The above copyright notice and this permission notice shall be included in all copies or substantial portions of the Software.

THE SOFTWARE IS PROVIDED "AS IS", WITHOUT WARRANTY OF ANY KIND, EXPRESS OR IMPLIED, INCLUDING BUT NOT LIMITED TO THE WARRANTIES OF MERCHANTABILITY, FITNESS FOR A PARTICULAR PURPOSE AND NONINFRINGEMENT. IN NO EVENT SHALL THE AUTHORS OR COPYRIGHT HOLDERS BE LIABLE FOR ANY CLAIM, DAMAGES OR OTHER LIABILITY, WHETHER IN AN ACTION OF CONTRACT, TORT OR OTHERWISE, ARISING FROM, OUT OF OR IN CONNECTION WITH THE SOFTWARE OR THE USE OR OTHER DEALINGS IN THE SOFTWARE.

Portions of this software are Copyright (C) 1995-2004, Jean-loup Gailly and Mark Adler

This software is provided 'as-is', without any express or implied warranty. In no event will the authors be held liable for any damages arising from the use of this software.

Permission is granted to anyone to use this software for any purpose, including commercial applications, and to alter it and redistribute it freely, subject to the following restrictions:

1. The origin of this software must not be misrepresented; you must not claim that you wrote the original software. If you use this software in a product, an acknowledgment in the product documentation would be appreciated but is not required.

2. Altered source versions must be plainly marked as such, and must not be misrepresented as being the original software.

3. This notice may not be removed or altered from any source distribution.

Portions of this software are Copyright (C) 2003, Internet Systems Consortium

Permission to use, copy, modify, and/or distribute this software for any purpose with or without fee is hereby granted, provided that the above copyright notice and this permission notice appear in all copies.

THE SOFTWARE IS PROVIDED "AS IS" AND THE AUTHOR DISCLAIMS ALL WARRANTIES WITH REGARD TO THIS SOFTWARE INCLUDING ALL IMPLIED WARRANTIES OF MERCHANTABILITY AND FITNESS. IN NO EVENT SHALL THE AUTHOR BE LIABLE FOR ANY SPECIAL, DIRECT, INDIRECT, OR CONSEQUENTIAL DAMAGES OR ANY DAMAGES WHATSOEVER RESULTING FROM LOSS OF USE, DATA OR PROFITS, WHETHER IN AN ACTION OF CONTRACT, NEGLIGENCE OR OTHER TORTIOUS ACTION, ARISING OUT OF OR IN CONNECTION WITH THE USE OR PERFORMANCE OF THIS SOFTWARE.

Used, under license, U.S. Patent Nos. 6,473,802, 6,374,300, 8,392,563, 8,103,770, 7,831,712, 7,606,912, 7,346,695, 7,287,084 and 6,970,933.

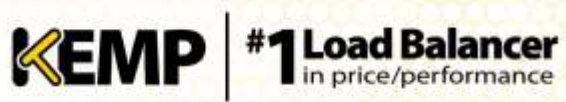

# **Table of Contents**

| 1                                                | Inti       | Introduction5 |                           |  |  |
|--------------------------------------------------|------------|---------------|---------------------------|--|--|
|                                                  | 1.1        | Doc           | ument Purpose5            |  |  |
|                                                  | 1.2        | Inte          | nded Audience5            |  |  |
| 2 Multi-Tenancy Web User Interface (WUI) Options |            |               |                           |  |  |
|                                                  | 2.1        | Hor           | ne6                       |  |  |
|                                                  | 2.2        | Inst          | ance Management6          |  |  |
|                                                  | 2.2        | .1            | VNF Status6               |  |  |
|                                                  | 2.2        | .2            | Package Management10      |  |  |
|                                                  | 2.2        | .3            | Manage Templates11        |  |  |
|                                                  | 2.3        | Stat          | istics                    |  |  |
|                                                  | 2.4        | Syst          | em Configuration13        |  |  |
|                                                  | 2.4        | .1            | Interfaces                |  |  |
|                                                  | 2.4        | .2            | Local DNS Configuration15 |  |  |
|                                                  | 2.4        | .3            | Route Management16        |  |  |
|                                                  | 2.4        | .4            | Access Control16          |  |  |
|                                                  | 2.4        | .5            | System Administration17   |  |  |
|                                                  | 2.4        | .6            | Update License            |  |  |
|                                                  | 2.4        | .7            | System Reboot             |  |  |
|                                                  | 2.4        | .8            | Update Software           |  |  |
|                                                  | 2.4        | .9            | Backup and Restore21      |  |  |
|                                                  | 2.4        | .10           | Date/Time22               |  |  |
|                                                  | 2.4        | .11           | Logging Options22         |  |  |
|                                                  | 2.4        | .12           | Miscellaneous Options28   |  |  |
| Re                                               | {eferences |               |                           |  |  |
| Do                                               | ocume      | ent His       | story                     |  |  |

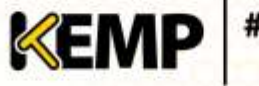

# **1** Introduction

Condor is KEMP's multi-tenancy product. It is a product where multiple independent instances of the KEMP LoadMaster and GEO LoadMaster can operate. These instances can be referred to as tenants or Virtual Network Functions (VNFs).

Each LoadMaster instance within Condor can be deployed, stopped, started and updated at will.

#### 1.1 **Document Purpose**

The purpose of this document is to describe the various options in the LoadMaster Condor Web User Interface (WUI).

For a high-level overview of the Condor product and architecture, refer to the KEMP Condor, **Product Overview.** 

For instructional steps on how to perform certain tasks in the KEMP Condor, refer to the Multi-Tenancy, Feature Description.

#### 1.2 **Intended Audience**

This document is intended to be read by anyone who is interested in learning about the WUI options in the Condor product.

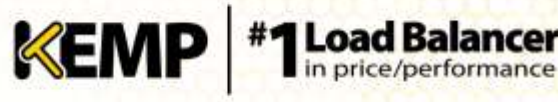

# 2 Multi-Tenancy Web User Interface (WUI) Options

The sections below describe the WUI options for the Condor.

## **2.1 Home**

| UP address                                      | 172.31.146.320                                                                                                    |
|-------------------------------------------------|----------------------------------------------------------------------------------------------------|
| Serial Number                                   | 0                                                                                                    |
| Roat Time                                       | Port Play 12 13:44:58 UTC 2014                                                                                                    |
| Condor Manager Version                          | 1.1-17-5.20341613-1309                                                                                                    |
| Licture                                         | ULDI: Tedd52ed 0735-4d9 0176-13806635318<br>Adriation date: Thu Way (12:52:03 UTC 2014<br>Uscenard and): Laiontat<br>Report Level<br>Report Level<br>Examus Type:<br>License Datas: MT Perm<br>Applehem Model |
| CPU Load                                        | 2%                                                                                                    |
| المحالية<br>المحالية<br>مالية<br>مالية<br>مالية | Molecture:<br>00<br>00<br>00<br>00<br>00<br>00<br>00<br>00                                                                                                    |

#### Figure 2-1: Home page

Clicking the **Home** menu option displays the home page which presents a list of basic information regarding the Condor.

The following information is displayed on this screen:

IP address: The IP address of the Condor

Serial Number: The serial number of the Condor

Boot Time: The time of the last server reboot

Condor Version: The firmware version of the Condor

**License:** License details are listed here, such as the activation date and end date of the Condor license

CPU Load: The percentage of load to the CPU of the Condor appliances

**TPS [conn/s]:** The total number of Transactions Per Second (TPS) and the number of Secure Sockets Layer (SSL) transactions per second

**Net Load**: The load of each configured interface.

## 2.2 Instance Management

This section is where the administration of installed Virtual Network Functions (VNFs) occurs.

## 2.2.1 VNF Status

This screen lists all the available VNFs and their status.

| Currently committed Resources: Cores: 3 of 4 Memory: 2048Mbytes of 7680Mbytes Alter Descanding at Resources The Status CIP Address Action |                   |        |                |       |              |           |                 |        |
|----------------------------------------------------------------------------------------------------|-------------------|--------|----------------|-------|--------------|-----------|-----------------|--------|
|                                                                                                    |                   |        |                |       |              |           |                 |        |
| wrft.                                                                                                    | LeadTester-VUP 1  | efe    | 172.21.149.300 | Start | AutoStart    | Configure | VSF Management  | Delete |
| with Chris                                                                                                    | LosoFlaster-VUI 2 | secong | 172.21.144.502 | Stop  | No AutoStat  | Configure | VNF Monagement  | Deteta |
| 1116                                                                                                    | Lautheter VIM ESP | ide    | 182.163.1.151  | Start | No AutoStart | Configure | VNF Management  | Delete |
| vena.                                                                                                    | LoadHader-VDH     | ide    | 192.168.1.101  | Btart | No AutoBlat  | Configure | WIF Management  | Delate |
| estas.                                                                                                    | LandHoster vold 3 | ide    | 190 198 1 101  | Start | No AutoStat  | Configure | VNF Management  | Delete |
| veftz.                                                                                                    | Load/Master-VUH   | tife   | 182.168.1.101  | Start | No AutoStat  | Configure | VNF Management  | Delete |
|                                                                                                    | LongPlanter VDH   | da     | 10.11.0.90     | Start | No AutoStat  | Configure | WHF Management  | Delete |
| unts4                                                                                                    | LosdNastar-VUH    | de     | 192.188.1.181  | Start | No AutoStat  | Configure | Will Management | Delete |

#### Figure 2-2: Status of Installed VNFs

At the top of the screen the currently committed resources are displayed, i.e. how many cores are in use and how much memory is currently in use.

#### **Allow Overcommitment of Resources**

Selecting this check box allows resources to be overcommitted. This can have an impact on performance.

> By default, Condor will only start running instances which do not exceed the total amount of available hardware resources.

A table is displayed which contains information and operations pertaining to each VNF. There are a number of columns in this table:

Id: A unique identifier for each VNF.

Name: A name to distinguish the VNF.

Status: The current status of the VNF.

IP Address: The IP address of the VNF. If the VNF is running, this will be displayed as a clickable hyperlink which will bring you to the VNF.

The last column contains a list of Actions:

- Start: Start this VNF. •
- AutoStart/No AutoStart: Specify whether the system should auto-start this VNF upon • reboot or not.
- Configure: Modify the settings for this VNF. •
- VNF Management: Administer this VNF including deploying application templates.
- Delete: Delete this VNF.

#### 2.2.1.1 **Configure a VNF**

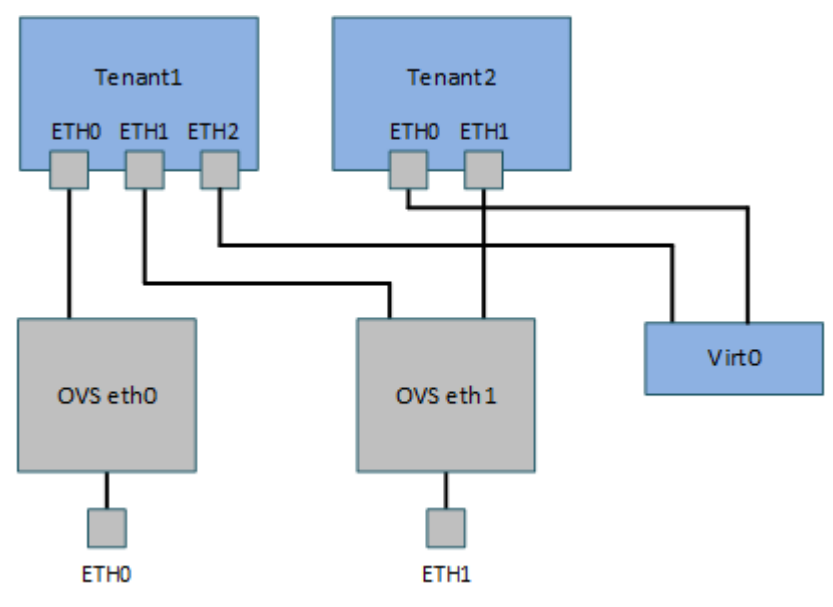

Figure 2-3: Multi-Tenancy Network Configuration

The Condor creates one Virtual-Switch per physical/VLAN interface. In addition, 10 host local networks are created. The tenant's vNICs connect either to one of these switches or to one of the host local networks. Each tenant can have up to 10 vNICs named ETH0... 9.

|               | - Sattings for LoadMaster-VLH 1 |                                                                                                    |                  |               |       |                |
|---------------|---------------------------------|----------------------------------------------------------------------------------------------------|------------------|---------------|-------|----------------|
|               |                                 | Name                                                                                                    | LoadMaster-VLM 1 |               |       |                |
|               | Hemory                          |                                                                                                    |                  |               |       |                |
|               |                                 | CPUs                                                                                                    | 2 -              |               |       |                |
| VNF Interface | HAC Address                     | The second second second second second second second second second second second second second second second s |                  | Phynical Part |       |                |
| eth®          | \$2:55(56(d):06(20              | Physical Interface (III) +     Virtual Network Virt +                                                          |                  |               | 4     | Add Interface  |
| sth1          | 52:55:56:d0:06:34               | Physical Interface effit                                                                                       |                  |               |       |                |
| eth3          | \$2:55:56:60:06:36              | C Physical Interface (1010) +                                                                                  |                  |               | 0     | dete interface |
| <84           |                                 | Re                                                                                                    | 20               |               | Apply |                |

Figure 2-4: Configure VNF

On this screen the VNF settings can be modified.

The VNF has to be stopped in order to make changes on this screen. If the VNF has not been stopped, the fields on this screen will be greyed out. VNFs can be stopped on the VNF Status screen.

Name: The name of the VNF.

Memory: To select the amount of memory that the VNF uses.

**CPUs:** To select the number of CPUs that the VNF uses.

The second half of this screen lists the interfaces for this VNF along with related operations.

VNF Interface: The interface number.

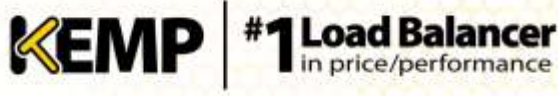

MAC Address: The Media Access Control (MAC) address of the VNF.

**Physical Interface/Virtual Network:** To select either a physical interface or virtual network and select the relevant interface.

Add Interface: Adds the interface.

**Delete Interface:** Deletes the interface.

The interfaces can only be configured when the VNF is not running.

Reset: Resets all values.

Apply: Applies the changes to the VNFs.

#### 2.2.1.2 Manage a VNF

| Partorn Backag | Backup VNF                    | Osplay Beckups                                                                                                 |   |                      |                  |
|----------------|-------------------------------|----------------------------------------------------------------------------------------------------|---|----------------------|------------------|
| Templates      | Exchang<br>Exchang<br>Exchang | Available Templetas<br>pl 2013 BMAP<br>pl 2013 BMAPS<br>pl 2013 BMAPS Officialed<br>pl 2013 BMAP with STARTTLS | * | Diate Installation + | instal Templates |

Figure 2-5: Manage a VNF

Administrative functions can be performed to VNFs on this screen.

#### Backup VNF

Take a backup of the VNF.

| Ferforni Backup            | Backup VNF   Display Backups                                                                                                    |                                             |                     |
|----------------------------|----------------------------------------------------------------------------------------------------|---------------------------------------------|---------------------|
| UHBeckupt_2014_20_26_26_20 | Restore Download Delete                                                                                                    |                                             |                     |
| Templates                  | Available Templated<br>Exchange 2013 MAPS<br>Exchange 2013 MAPS<br>Exchange 2013 MAPS<br>Exchange 2013 MAPS Ofbaded<br>Exchange 2013 MAP with STARTTLS | Sistaled Templaces<br>None Installed +<br>+ | (Install Templates) |

Figure 2-6: Manage VNFs

#### **Display Backups**

Shows a list of previous backups for this VNF.

Restore: Restore the backup to the VNF.

**Download:** Downloads the backup to the local machine.

Delete: Deletes the backup.

#### Templates

A list of **Available Templates** is displayed on the left. Templates can be moved to the **Installed Templates** list on the right by selecting them and clicking the right arrow. To remove templates, use the left arrow. Click **Install Templates** to apply the changes to the VNF.

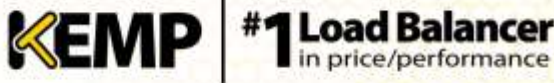

#### 2.2.2 **Package Management**

#### **Import VNF Package**

| Import VMF-Package |         |                         |  |  |  |  |  |
|--------------------|---------|-------------------------|--|--|--|--|--|
| Package            | Version | Action                  |  |  |  |  |  |
| LondMaster-VUH     | V3-0-11 | Create Instance Delete  |  |  |  |  |  |
| LoadMadar-VLH      | VT-0-10 | Croate Instance Delete  |  |  |  |  |  |
| LoadNamer VLW      | 7.0-12  | Cirvate Instance Delete |  |  |  |  |  |

Figure 2-7: Install VNF Packages

Import a new VNF package.

Package: The name of the VNF package.

Version: The VNF package version.

Action:

**Create Instance:** Create an instance of this template. •

> When creating an instance the package needs to be decompressed. It can take approximately 10 minutes for an instance to be created.

Delete: Delete this template.

#### 2.2.2.1 Create a VNF Instance

| Create Instance         |                  |  |  |  |
|-------------------------|------------------|--|--|--|
| VNF Name                | LoadMaster-VLM   |  |  |  |
| Initial IP address      | 192.168.1.101/24 |  |  |  |
| Initial Default Gateway |                  |  |  |  |
| Number of NICS          | 1 💌              |  |  |  |
| Number of CPUs          | 1 -              |  |  |  |
| Memory Requirement      | 512 Mbytes 💌     |  |  |  |
|                         |                  |  |  |  |
| Cancel                  | Create VNF Now   |  |  |  |

Figure 2-8: Create Instance

VNF Name: Specify the name of the VNF.

Initial IP address: Enter the initial IP address of the VNF.

Initial Default Gateway: Enter the initial default gateway of the VNF.

Number of NICS: Select the number of Network Interface Console (NICs).

Number of CPUs: Select the number of CPUs.

Memory Requirement: Select the amount of memory required for this VNF.

Create VNF Now: Creates an instance of this VNF.

#### 2.2.3 Manage Templates

Application templates make the setting up of Virtual Services easier by automatically configuring the parameters for a Virtual Service. Before a template can be used to configure a Virtual Service, it must be imported and installed on the Condor or a tenant LoadMaster.

Templates can be downloaded from <u>www.kemptechnologies.com</u>.

| Name                          |                                                                                         | Connent                                                                                                    |        |  |
|-------------------------------|-----------------------------------------------------------------------------------------|----------------------------------------------------------------------------------------------------|--------|--|
| Exchange 2013 HTTPS           | Handes all HTTPS services including Auto<br>services. Oversign 1, 00                    | Delete                                                                                                    |        |  |
| tacterge 2013 HTTPS Officeded | Handles all HTTPS services including AS,<br>hysteal services. Requires version 7.5. (Ve | Handhes all HTTPS services including AB, SCP, 6VG, EAB, CA, CAB, CWA and PS. Includes an HTTP redivector<br>virtual services. Requires version 7.5. (Version 1.1) |        |  |
| Exchange 2013 SHTP            | Handles SHTP connections to Edge or Hub                                                 | Transport servere. (Version 1.0)                                                                                                    | Delete |  |
|                               | Impo                                                                                    | rt Templates                                                                                                    |        |  |
|                               |                                                                                         |                                                                                                    |        |  |

Figure 2-9: Manage Templates

Click the **Choose File** button, select the template you wish to install and click the **Add New Template** button to install the selected template. This template then needs to be assigned to the VNF in the **Manage VNF** screen before it becomes available for use in the tenant LoadMaster. Refer to **Section 2.2.1.2** for more information..

Click the **Delete** button to remove the template.

For details on how to use a template to create and configure a new Virtual Service and where to obtain templates, please refer to the **Virtual Services and Templates, Feature Description** document.

## 2.3 Statistics

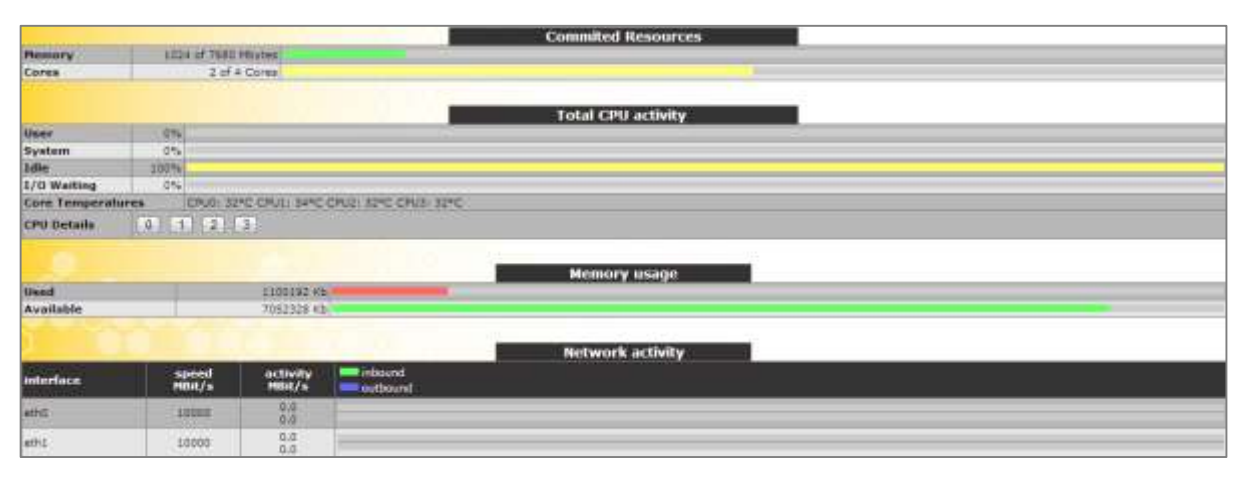

#### Figure 2-10: Statistics

The **Statistics** screen displays the activity and resources used of the Condor.

## 2.3.1.1 Committed Resources

Memory: The amount of total memory used.

**Cores:** The number of processor cores in use.

## 2.3.1.2 Total CPU activity

This table displays the following CPU utilization information for a given Condor:

| Statistic      | Description                                                 |
|----------------|-------------------------------------------------------------|
| User           | The percentage of the CPU spent processing in user mode     |
| System         | The percentage of the CPU spent processing in system mode   |
| Idle           | The percentage of CPU which is idle                         |
| I/O<br>Waiting | The percentage of the CPU spent waiting for I/O to complete |

The sum of these 4 percentages will equal 100%.

**Core Temp**: The temperature for each CPU core is displayed for Condor hardware appliances. Temperature will not show on a virtual statistics screen.

|                | Commited Resources |                         |  |  |  |  |  |
|----------------|--------------------|-------------------------|--|--|--|--|--|
| Memory         |                    | 1024 of 7680 Mbytes 💶   |  |  |  |  |  |
| Cores          |                    | 2 of 4 Cores            |  |  |  |  |  |
|                |                    |                         |  |  |  |  |  |
| CPIIO activity |                    |                         |  |  |  |  |  |
| croo activity  |                    |                         |  |  |  |  |  |
| User           | 1%                 | 1                       |  |  |  |  |  |
| System         | 0%                 |                         |  |  |  |  |  |
| HW Interrupts  | 0%                 |                         |  |  |  |  |  |
| SW Interrupts  | 0%                 |                         |  |  |  |  |  |
| Idle           | 99%                |                         |  |  |  |  |  |
| I/O Waiting    | 0%                 |                         |  |  |  |  |  |
| Temperature    | 33°C               | Max 78°C, Critical 88°C |  |  |  |  |  |

Figure 2-11: CPU Details

**CPU Details:** The number buttons can be clicked in the **CPU Details** row to get more detailed statistics on each CPU.

#### Memory usage

This bar graph shows the amount of memory in use and the amount of memory free.

#### Network activity

These bar graphs show the current network throughput on each interface.

# 2.4 System Configuration

## 2.4.1 Interfaces

Describes the external network and internal network interfaces. The screen has the same information for the **eth0** and **eth1** Ethernet ports.

| Network I                               | nterface 0                                                              |
|-----------------------------------------|-------------------------------------------------------------------------|
| Interface Address (address[/prefix])    | 10.11.0.125/24 Set Address                                              |
| Use for Default Gateway                 | $\checkmark$                                                            |
| Link Status                             | Speed: 10000Mb/s, Full Duplex Automatic   Force Link  MTU: 1500 Set MTU |
| Additional addresses (address[/prefix]) | Add Address                                                             |
| VLAN Configuration                      | Interface Bonding                                                       |

Figure 2-12: Network Interface options

Within the Interface Address (address[/prefix]) text box you can specify the Internet address of this interface.

By default, the **Speed** of the link is automatically detected. In certain configurations, this speed is incorrect and must be forced to a specific value.

The **Use for Default Gateway** check box is only available if the **Enable Alternate GW support** is selected in the **Network Options** screen. If the settings being viewed are for the default interface this option will be greyed out and selected. To enable this option on another interface, go to the other interface by clicking it in the main menu on the left. Then this option is available to select.

Within the **MTU** field you can specify the maximum size of Ethernet frames that will be sent from this interface. The valid range is **512** - **9216**.

The valid range of **512** - **9216** may not apply to VLMs as the range will be dependent on the hardware the VLM is running on. It is advised to check your hardware restrictions for supported MTU sizes.

Using the **Additional addresses** field allows the Condor to give multiple addresses to each interface, as aliases. This is sometimes referred to as a "router on a stick". It allows both IPv4 and IPv6 addresses in standard IP+CIDR format, so this can also be used to do a mixed mode of IPv4 and IPv6 addresses on the same interface. Any of the subnets that are added here will be available for both virtual IPs and real server IPs.

## Creating a Bond/Team

Before creating a bonded interface please note the following:

• You can only bond interfaces higher than the parent, so if you choose to start with port 10 then you can only add ports 11 and greater

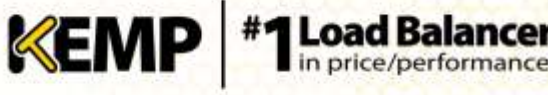

- Bond links first if you need VLAN tagging then add VLANs after the bond has been configured
- In order to add a link to a bonded interface, any IP addressing must first be removed from the link to be added
- Enabling the Active-Backup mode generally does not require switch intervention
- Bonding eth0 with eth1 can lead to serious issues and is not allowed to occur

Click the **Interface Bonding** button to request the bond.

Confirm the bond creation by clicking the **Create a bonded interface** button.

Acknowledge the warning dialogs.

Using the Web User Interface (WUI) select the **System Configuration > Interfaces > bndx** menu option.

If you do not see the **bndX** interface, refresh your browser, then select the bonded interface and click the **Bonded Devices** button.

Select the desired bonding mode.

Add the additional interfaces to this bond.

Configure the IP and Subnet Mask on the bonded interface.

#### **Removing a Bond/Team**

Remove all VLANs on the bonded interface first; if you do not remove them they will automatically be assigned to the physical port at which the bond started.

Select the **System Configuration > Interfaces > bndx** menu option. If you do not see the **bndX** interface refresh your browser, then select the bonded interface, then click the **Bonded Devices** button.

Unbind each port by clicking the **Unbind Port** button, repeat until all ports have been removed from bond.

Once all child ports have been unbounded, you can unbond the parent port by clicking **Unbond this interface** button.

#### Adding a VLAN

Select the interface and then select the VLAN Configuration button.

| VLAN Id | Interface Id |
|---------|--------------|
|         | Add New VLAN |

#### Figure 2-13: VLAN Id

Add the VLAN Id value and select the Add New VLAN menu option.

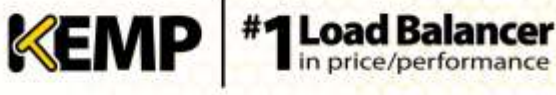

Repeat as needed. To view the VLANs, select the **System Configuration > Interfaces** menu option.

#### **Removing a VLAN**

To remove a VLAN select the **System Configuration > Interfaces** menu option and select the appropriate VLAN ID from the drop-down list.

Once selected, delete the IP and then click **Set Address**. Once the IP has been removed you will have the option to delete the VLAN, by clicking the **Delete this VLAN** button.

Repeat as needed. To view the VLANs select the **System Configuration > Interfaces** menu option and select the appropriate VLAN ID from the drop-down list.

## 2.4.2 Local DNS Configuration

#### 2.4.2.1 Hostname Configuration

| Set Hostname |             |
|--------------|-------------|
| KEMP         | SetHostname |
|              | KEMP        |

#### Figure 2-14: Set Hostname

Set the hostname of the local machine by entering the hostname in the **Current Hostname** text box and clicking the **Set Hostname** button. Only alphanumeric characters are allowed.

#### 2.4.2.2 DNS Configuration

| DNS Servers                 |        |
|-----------------------------|--------|
| DNS NameServer (IP Address) | Action |
|                             | Add    |
| DNS Search Domains          |        |
| DNS Search Domains          | Action |
|                             | Add    |

#### Figure 2-15: DNS Configuration

#### **DNS NameServer (IP Address)**

Enter the IP address of a DNS server that will be used to resolve names locally on the Condor in this field and click the **Add** button. A maximum of three DNS servers are allowed.

#### **DNS Search Domains**

Specify the domain name that is to be prepended to requests to the DNS Name Server in this field and click the **Add** button. A maximum of six Search Domains are allowed.

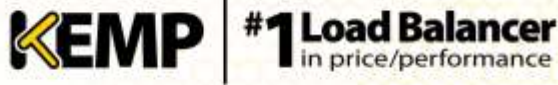

#### 2.4.3 **Route Management**

This option permits the configuration of default and static routes.

#### 2.4.3.1 **Default Gateway**

The LoadMaster requires a default gateway through which it can communicate with the Internet.

| The IPv4 default gateway must l | be on the 10 | .11.0.0/24 network       |
|---------------------------------|--------------|--------------------------|
| IPv4 Default Gateway Address    | þo.11.0.1    | Set IPv4 Default Galeway |

#### Figure 2-16: Default Gateway

If both IPv4 and IPv6 addresses are being used on the Condor, then both an IPv4 and IPv6 Default Gateway Address are required.

| IPv4 and IPv6 default gateways mus    | st be on the                     | same interface.          |
|---------------------------------------|----------------------------------|--------------------------|
| The IPv4 default gateway must         | be on the 10.11                  | .0.0/24 network          |
| 1Pv4 Default Gateway Address          | 10.11.0.1                        | Set IPv4 Default Gateway |
| The IPv6 default gat<br>2001:610:300: | eway must be o<br>b::/64 network | n the                    |
| IPv6 Default Gateway Address          | 2001:610:300-b:108               | Set IPv6 Default Gateway |

#### Figure 2-17: IPv4 and IPv6 addresses

#### 2.4.3.2 **Additional Routes**

| Destination | Gateway | Action |
|-------------|---------|--------|
|             |         | Add    |

#### Figure 2-18: Additional Routes

Further routes can be added. These routes are static and the gateways must be on the same network as the Condor.

#### 2.4.4 **Access Control**

#### 2.4.4.1 **Packet Filter**

| Packet Routing Filter          | Enable Disable  |
|--------------------------------|-----------------|
| Rejection method               | Drop 🖲 Rejuct 🗇 |
| Restrict traffic to Interfaces |                 |

#### Figure 2-19: Packet Filter

#### **Packet Routing Filter**

The Packet Routing Filter can be enabled or disabled here. If the Packet Routing Filter is enabled, all unknown traffic will be ignored. You can select whether to Drop or Reject this unknown traffic.

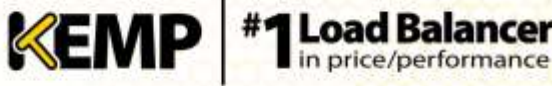

#### **Reject/Drop blocked packets**

When an IP packet is received from a host, which is blocked using the Access Control Lists (ACLs), the request is normally ignored (dropped). The Condor may be configured to return an ICMP reject packet, but for security reasons it is usually best to drop any blocked packets silently.

## **Restrict traffic to Interfaces**

This setting enforces restrictions upon routing between attached subnets.

#### 2.4.4.2 **Access Lists**

Condor supports a "blacklist" Access Control List (ACL) system. Any host or network entered into the ACL will be blocked from accessing any service provided by the Condor.

|                   | Blacklist |                   |
|-------------------|-----------|-------------------|
| Blocked addresses | Comment   | Operation         |
|                   |           | Black Addressivel |
|                   | Whitelist |                   |
| Allowed addresses | Comment   | Operation         |
|                   |           | Allon Address(ex) |

#### Figure 2-20: Access Lists

The ACL is only enabled when the Packet Filter is enabled. The whitelist allows a specific IP address or address range access. If the address or range is part of a larger range in the blacklist, the whitelist will take precedence for the specified addresses.

If a user does not have any addresses listed in their blacklist and only has addresses listed in their whitelist, then only connections from addresses listed on the whitelist are allowed and connections from all other addresses are blocked.

This option allows a user to add or delete a host or network IP address to the Access Control List. In addition to IPv4 addresses - IPv6 addresses are allowed in the lists if the system is configured with an IPv6 address family. Using a network specifier specifies a network.

For example, specifying the address 192.168.200.0/24 in the blacklist will block all hosts on the 192.168.200 network.

#### 2.4.5 System Administration

These options control the base-level operation of the Condor. Many of these options will require a system reboot.

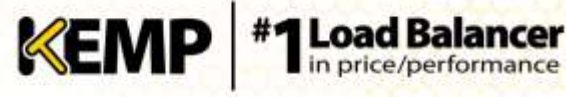

#### 2.4.5.1 **User Management**

|          | Change F              | assword     |           |        |        |          |
|----------|-----------------------|-------------|-----------|--------|--------|----------|
|          | Current Password      | 1           |           |        |        |          |
|          | New Password          |             |           |        |        |          |
|          | Re-enter New Password | 10          | SetPasswo | Ind    |        |          |
|          | CONTRACTOR OF STREET  |             |           |        |        |          |
|          | Local                 | thones      |           |        |        |          |
|          | Local                 | users       |           |        |        |          |
|          | User                  | 1           | Add User  |        |        |          |
|          | Password              |             |           |        |        |          |
|          | Use RADIUS Server     |             |           |        |        |          |
|          |                       |             |           |        |        |          |
| User     | Permi                 | ssions      |           |        | Action |          |
| KEMPUser | User Adm              | inistration | 1         | Modiły | Delete | Password |

Figure 2-21: User Management

The User Management screen allows you to:

- Change the appliance password
- Change an existing user's password by clicking the Password button in the Action ٠ section
- Add a new user and associated password
- Change the permissions for an existing user by clicking the **Modify** button in the **Action** • section

User names can contain alphanumeric characters and periods and dashes ('.' and '\_').

The Use RADIUS Server option allows you to determine whether the user will use RADIUS server authentication or not when logging on to the Condor. The RADIUS Server details must be set up before this option can be used.

RADIUS server can be used to authenticate users who wish to log on to the Condor. Condor passes the user's details to the RADIUS server and the RADIUS server informs Condor whether the user is authenticated or not.

When Session Management is enabled, the Use RADIUS Server option is not available within this screen. Permissions for User KEMPUse Real Servers Virtual Services

| H-             | Rutes                     |
|----------------|---------------------------|
| <b>E</b>       | System Backup             |
| E              | Certificate Creation      |
| E5             | Intermediate Certificates |
| 10 ·           | Certificate Backup        |
| 2              | User Administration       |
| 5              | All Permissions           |
| SetPermissions | Cancel Resat              |

Figure 2-22: Permissions

In this screen you may set the level of user permissions. This determines what configuration changes the user is allowed to perform. The primary user, bal, always has full permissions. Secondary users may be restricted to certain functions.

Named users, even those without User Administration privileges, can change their own passwords. When a named user clicks the **System Administration > User Management** menu option the **Change Password** screen appears.

| Change F              | Password    |
|-----------------------|-------------|
| Current Password      | 1           |
| New Password          |             |
| Re-enter New Password | SetPassword |

Figure 2-23: Change Password

From within this screen, users can change their own password. Once changed, a confirmation screen appears after which the users will be forced to log back in to Condor using their new password.

## 2.4.6 Update License

| Uuid: 59f7a611-2a36-4e24-a1a4-84dfef2b<br>Activation date: January 26 2015<br>Licensed until: February 26 2015 |                  |                            |                |  |
|----------------------------------------------------------------------------------------------------|------------------|----------------------------|----------------|--|
| Online Licensing 🔻                                                                                             | KEMP Identifier: | jbloggs@kemptechnologies.c | Undato Liconso |  |
| Upgrade                                                                                                    | Password:        |                            | opuate License |  |

#### Figure 2-24: Update License

This screen displays the activation date and the expiration date of the current license. Before updating the license in the Condor, you must either contact your KEMP representative or use the **Upgrade** option. After you have contacted KEMP or used the **Upgrade** option, there are two ways to upgrade a license – via the Online method and via the Offline method. For more information and instructions, refer to the **Licensing, Feature Description**. A reboot may be required depending on which license you are applying.

Licensing is done in the Condor and is based on the maximum number of tenants that can be started. This means that the LoadMaster tenants do not need to be licensed individually. There are three different multi-tenancy license types available which provide a different number of maximum tenants – 10, 20 and 30. 10 is number of tenants for the default Condor license.

The **Update License** option is not available in tenant LoadMasters that were deployed using the KEMP Condor product. This is because licensing is controlled at the Condor-level.

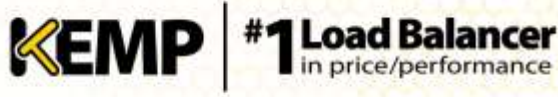

## 2.4.7 System Reboot

| Reboot                     | Reboot        |
|----------------------------|---------------|
| Shutdown                   | Shuddown      |
| واستعديهم ومناط تنبيته الأ | Reset Machine |

#### Figure 2-25: System Reboot

#### Reboot

Reboot the appliance.

#### Shutdown

Clicking this button attempts to power down the Condor. If, for some reason, the power down fails, it will at a minimum halt the CPU.

#### **Reset Machine**

Reset the configuration of the appliance with the exception of the license and username and password information.

#### 2.4.8 Update Software

| Suftware Update File: Onuse File Tay file choses | Update Machene   |
|--------------------------------------------------|------------------|
| Beatore previous version: 7,0-11-157             | Restore Software |

#### Figure 2-26: Update Software

Contact support to obtain the location of firmware patches and upgrades. Firmware downloads require Internet access. Detailed patch information is available at <a href="http://forums.kemptechnologies.com/">http://forums.kemptechnologies.com/</a>

#### **Update Machine**

Once you have downloaded the firmware you can browse to the file and upload the firmware directly into the Condor. The firmware will be unpacked and validated on the Condor. If the patch is validated successfully you will be ask to confirm the release information. To complete the update you will need to reboot the appliance. This reboot can be deferred if needed.

#### **Restore Software**

If you have completed an update of the Condor firmware you can use this option to revert to the previous build.

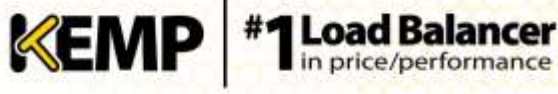

#### 2.4.9 **Backup and Restore**

| Create a                               | Backup                                          |  |
|----------------------------------------|-------------------------------------------------|--|
| Backup the HT Costroller               | Create Backup File                              |  |
|                                        |                                                 |  |
|                                        |                                                 |  |
| Restore Co                             | nfiguration                                     |  |
| Backap File: Chosse File No Nie chosen | Restore Configuration                           |  |
|                                        |                                                 |  |
|                                        |                                                 |  |
| Automated                              | l Backups                                       |  |
| Enable Automated Backups 🕑             |                                                 |  |
| When to perform backup                 | 00 • 1 00 • Day of week Daily • Set Backup Time |  |
| Remute user                            | Set Renote User                                 |  |
| Rumoto poesword                        | Set Remote Paseword                             |  |
| Remote host                            | Set Remote Host                                 |  |
| Renote Pathnane                        | Set Renote Pathrame                             |  |
| Test Automated Backups                 | Test Backup                                     |  |

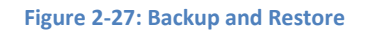

#### **Create Backup File**

Generate a backup of the Condor. License information and SSL Certificate information is not contained in the backup.

#### **Restore Configuration**

Browse to and restore a Condor backup file.

#### **Automated Backups**

If the Enable Automated Backups check box is selected, the system may be configured to perform automated backups on a daily or weekly basis.

#### When to perform backup

Specify the time (24 hour clock) of backup. Also select whether to backup daily or on a specific day of the week. When ready, click the Set Backup Time button.

#### **Remote user**

Set the username required to access remote host.

#### **Remote password**

Set the password required to access remote host.

#### **Remote host**

Set the remote host name.

#### **Remote Pathname**

Set the location on the remote host to store the file.

#### **Test Automated Backups**

Clicking the Test Backup button performs a test to check if the automated backup configuration is working correctly. The results of the test can be viewed within the System Message File.

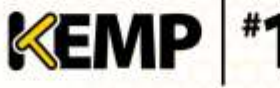

The Automated Backup transfer protocol is currently FTP only.

#### 2.4.10 Date/Time

You can manually configure the date and time of the Condor or leverage a Network Time Protocol (NTP) server.

| NTP host(s)        | Set NTP host                |
|--------------------|-----------------------------|
| Set Date           | 25 • Apr • 2013 • Set Data  |
| Set Time           | 11 • : 02 • : 37 • Set Time |
| Set TimeZone (VTC) | UTC • Set TimeZone          |

Figure 2-28: Set Date and Time

#### NTP host(s)

Specify the host which is to be used as the NTP server.

The time zone must always be set manually.

## 2.4.11 Logging Options

#### 2.4.11.1 System Log Files

| Bout.msg Pile             | Vew                |
|---------------------------|--------------------|
| Warning Ressage File      | View               |
| System Hessage File       | View               |
| Reast Loge                | Roset              |
| Save all System Log Films | Download Log Files |
| Oatug Options (           |                    |

#### Figure 2-29: Log Files

**Boot.msg File:** Contains information, including the current version, during the initial starting of the Condor.

Warning Message File: Contains warnings logged during the operation of the Condor.

**System Message File:** Contains system events logged during the operation of Condor. This includes both operating system-level and Condor internal events.

Reset Logs: This will reset all log files.

**Save all System Log Files:** This saves the files to your computer. It can be useful to send log files to KEMP support when troubleshooting an issue.

#### 2.4.11.1.1 Debug Options

The Condor has a range of features that will help you and KEMP Support staff with diagnosing connectivity issues. Clicking the **Debug Options** button will bring up the screen shown below.

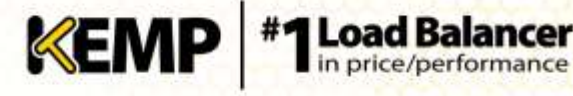

| 28                                       |
|------------------------------------------|
|                                          |
| Memato                                   |
| Statisets                                |
| Redy                                     |
| Metetat                                  |
| brianface ( ath0 • Sat Netconside Host   |
| Ping                                     |
| Huat: Tracertate                         |
| Kill MT Controller                       |
| damp.                                    |
| Start Stat Stop Stop Cownload Structured |
|                                          |

Figure 2-30: Debug Options

Enable IRQ Balance: Enable this option only after consulting with KEMP support staff.

Perform a PS: Performs a ps on the system.

Display Meminfo: Displays raw memory statistics.

Display Slabinfo: Displays raw slab statistics.

Perform an Ifconfig: Displays raw Ifconfig output.

Perform a Netstat: Displays Netstat output.

Netconsole Host: The syslog daemon on the specified host will receive all critical kernel messages. The syslog server must be on the local LAN and the messages sent are UDP messages.

You can select which interface the Netconsole Host is set to via the Interface dropdown.

Please ensure that the netconsole host specified is on the selected interface as errors may occur if it is not.

Ping Host: Performs a ping on the specified host.

Traceroute Host: Perform a traceroute of a specific host.

Kill MT Console (): Permanently disables all Condor functions. The Condor can be re-enabled by being relicensed.

Please do not kill your Condor without consulting KEMP Technical Support first.

#### **TCP dump**

A TCP dump can be captured either by one or all Ethernet ports. Address and port parameters, as well as optional parameters may be specified. The maximum number of characters permitted in the optional field is **255**.

You can stop and start the dump. You can also download it to a particular location.

# 2.4.11.2 Syslog Options

The Condor can produce various warning and error messages using the syslog protocol. These messages are normally stored locally.

| Emergency Host |                          |
|----------------|--------------------------|
| Critical Host  |                          |
| Error Host     |                          |
| Warn Host      |                          |
| Notice Host    |                          |
| Info Host      |                          |
| Reset          | Change Syslog Parameters |

#### Figure 2-31: Syslog Options

It is also possible to configure the Condor to transmit these error messages to a remote syslog server by entering the relevant IP address in the relevant text box and clicking **Change Syslog Parameters**.

Six different error message levels are defined and each message level may be sent to a different server. Notice messages are sent for information only; emergency messages normally require immediate user action.

Examples of the type of message that may be seen after setting up a Syslog server are below:

- **Emergency**: Kernel-critical error messages
- Critical: Unit has failed
- Error: Authentication failure for root from 192.168.1.1
- Warn: Interface is up/down
- Notice: Time has been synced
- Info: Local advertised Ethernet address

One point to note about syslog messages is they are cascading in an upwards direction. Thus, if a host is set to receive WARN messages, the message file will include message from all levels above WARN but none for levels below WARN.

We recommend you do not set all six levels for the same host because multiple messages for the same error will be sent to the same host.

To enable a syslog process on a remote Linux server to receive syslog messages from the Condor, the syslog must be started with the "-r" flag.

## 2.4.11.3 SNMP Options

With this menu, the SNMP configuration can be modified.

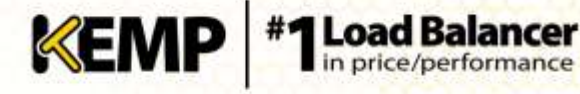

| Enable SMMP       | N.                     |
|-------------------|------------------------|
| SNNP Clients      |                        |
| Community String  | public                 |
| Contact           |                        |
| Location          |                        |
| Enable SNMP Traps | 2                      |
| SMMP Trap Sink1   |                        |
| SMMP Trap Sink2   |                        |
| Reset             | Change SNMP Parameters |

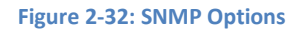

#### **Enable SNMP**

This check box enables or disables SNMP metrics. For example, this option allows the Condor to respond to SNMP requests.

By default SNMP is disabled.

When the feature is enabled, the following traps are generated:

- ColdStart: generic (start/stop of SNMP sub-system)
- VsStateChange: (Virtual Service state change)
- RsStateChange: (Real Server state change)

The information regarding all Condor-specific data objects is stored in three enterprise-specific MIBs (Management Information Base).

| ONE4NET-MIB.txt | enterprise id            |  |
|-----------------|--------------------------|--|
| IPVS-MIB.txt    | Virtual Server stats     |  |
| B-100-MIB.txt   | Condorconfiguration data |  |

These MIBs (which can be found on the Condor CD) need to be installed on the SNMP manager machine in order to be able to request the performance-/config-data of the Condor via SNMP.

The description of the counters can be taken from the Condor MIBs (the description clause). Apart from just reading the MIB this can be done for Linux (nad ucdsnmp) with the command:

#### snmptranslate -Td -OS <oid>

where <oid> is the object identifier in question.

#### Example: <oid> = .1.3.6.1.4.1.one4net.ipvs.ipvsRSTable.rsEntry.RSConns

#### snmptranslate -Td -Ov .1.3.6.1.4.1.one4net.ipvs.ipvsRSTable.rsEntry.RSConns

#### .1.3.6.1.4.1.12196.12.2.1.12

**OBJECT-TYPE** RSConns

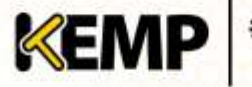

| FROM                                        | IPVS-MIB                                                                            |
|---------------------------------------------|-------------------------------------------------------------------------------------|
| SYNTAX                                      | Counter32                                                                           |
| MAX-ACCESS                                  | ead-only                                                                            |
| STATUS                                      | current                                                                             |
| DESCRIPTION                                 | "the total number of connections for this RS"                                       |
| ::= { iso(1) org(3) d<br>ipvsRSTable(2) rsE | od(6) internet(1) private(4) enterprises(1) one4net(12196) ipvs(12)<br>ntry(1) 12 } |

The data object defined in the Condor MIBS is a superset to the counters displayed by the WUI.

The data objects on the Condor are not writable, so only GET requests (GET, GET-NEXT, GET-BULK etc.) should be used.

#### **Configure SNMP Clients**

With this option, the user can specify from which SNMP management hosts the Condor will respond to.

If no client has been specified, the Condor will respond to SNMP management requests from any host.

#### **Configure SNMP Community String**

This option allows the SNMP community string to be changed. The default value is "public".

Allowed characters in the **Community String** are as follows: a-z, A-Z, 0-9, \_.-@()?#%^+~!.

#### **Configure SNMP Contact**

This option allows the SNMP Contact string to be changed. For example, this could be e-mail address of the administrator of the Condor.

#### **Configure SNMP Location**

This option allows the SNMP location string to be changed.

#### SNMP traps

When an important event happens to a Condor, a Virtual Service or a Real Server, a trap is generated. These are sent to the SNMP trap sinks.

#### Enable/Disable SNMP Traps

This toggle option enables and disables the sending of SNMP traps.

SNMP traps are disabled by default.

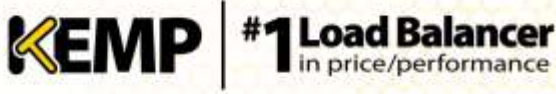

#### Configure SNMP Trap Sink1

This option allows the user to specify a list of hosts to which a SNMPv1 trap will be sent when a trap is generated.

#### Configure SNMP Trap Sink2

This option allows the user to specify a list of hosts to which a SNMPv2 trap will be sent when a trap is generated.

## 2.4.11.4 Email Options

This screen permits the configuration of email alerting for Condor events. Email notification can be delivered for six predefined informational levels. Each level can have a distinct email address and each level supports multiple email recipients. Email alerting depends on a mail server, support for both an open relay mail server and a secure mail server is provided.

| Enable Email Logging            | 2                                         |
|---------------------------------|-------------------------------------------|
| SMTP Server                     | Set Server Port Set Port                  |
| Server Authorization (Usersame) | Bet                                       |
| Authorization Password          | Set Password                              |
| Local Domain                    | SetDomain                                 |
| Connection Security             | None •                                    |
|                                 |                                           |
| Emergency Recipients            |                                           |
| Critical Recipients             |                                           |
| Error Recipients                |                                           |
| Wam Recipiente                  |                                           |
| Notice Recigients               |                                           |
| Info Recigients                 |                                           |
| Reset Send Test Email           | to All Recipients Change Email Recipients |

#### Figure 2-33: Email Options

| Ξ  | Subject: | KEMP2 INFO Log Message                                    |  |
|----|----------|-----------------------------------------------------------|--|
|    | From:    | INFO-Logger.KEMP2@kemptechnologies.com                    |  |
|    | Date:    | 3:42 PM                                                   |  |
|    | To:      | info@kemptechnologies.com                                 |  |
| Oc | t 22 19  | ):42:16 KEMP2 logger: This is a test from the Load Master |  |

#### Figure 2-34: Sample email alert

#### **SMTP Server**

Enter the FQDN or IP address of the mail server. If you are using FQDN please make sure to set the DNS Server.

#### Port

Specify the port of the SMTP server which will handle the email events.

#### Server Authorization (Username)

Enter the username if your mail server requires authorization for mail delivery. This is not required if you mail server does not require authorization.

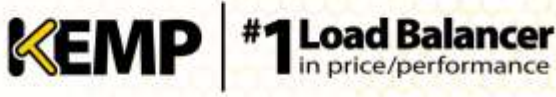

#### **Authorization Password**

Enter the password if your mail server requires authorization for mail delivery. This is not a required if you mail server does not require authorization.

#### Local Domain

Enter the top-level domain, if your mail server is part of a domain. This is not a required parameter.

#### **Connection Security**

Select the type of security for the connection;

- None
- STARTTLS, if available
- STARTTLS
- SSL/TLS

#### Set Email Recipient

In the various **Recipients** text boxes, enter the email address that corresponds with the level of notification desired. Multiple email addresses are supported by a comma-separated list, such as:

#### Info Recipients: info@kemptechnologies.com, sales@kemptechnologies.com

#### Error Recipients: support@kemptechnologies.com

Clicking the **Send Test Email to All Recipients** button sends a test email to all the listed email recipients.

## 2.4.12 Miscellaneous Options

## 2.4.12.1 WUI Settings

Only the **bal** user or users with 'All Permissions' set can use this functionality. Users with different permissions can view the screen but all buttons and input fields are greyed out.

| Enable Haver Help            | *                                      |
|------------------------------|----------------------------------------|
| Hessage of the Day           | Set MetD                               |
| Set Statistics Display Size  | 10 Set Display Length (Nange 10 - 100) |
| End they License             | Show EULA                              |
|                              |                                        |
| WUI Session                  | Management                             |
| Basic Authenticobio Pasaword | Set Basic Passwort                     |

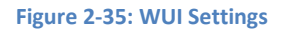

#### **Enable Hover Help**

Enables blue hover notes shown when the pointer is held over certain fields.

#### Message of the Day (MOTD)

Type in text into the field and click the **Set MotD** button. This message will be displayed within the Condor home screen.

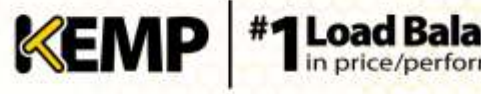

The maximum allowed message length is 5,000 characters. HTML is supported, but not required.

#### Set Statistics Display Size

This sets the maximum number of rows that can be displayed in the Statistics page. The allowable range is between 10 and 100 rows being displayed on the page.

#### **End User License**

Click the Show EULA button to display the Condor End User License Agreement.

#### 2.4.12.2 **WUI Session Management**

Only the **bal** user or users with 'All Permissions' can use this functionality, but only the **bal** user can enable or disable Session Management. Users with 'User Administration' permissions set can view the screen but all buttons and input fields are greyed out. All other users cannot view this portion of the screen.

When WUI Session Management is enabled, there are two levels of authentication enforced in order to access the Condor WUI. The initial level is Basic Authentication where users login using the **bal** or **user** logins, which are usernames defined by the system.

Once logged in via Basic Authentication, the user then must log in using their local username and password to begin the session.

#### **Basic Authentication Password**

The Basic Authentication Password must be set before WUI Session Management can be enabled.

The Basic Authentication password for the **user** login can be set by typing the password into the Basic Authentication field and clicking the Set Basic Password button.

The password needs to be at least 8 characters long and should be a mix of alpha and numeric characters. If the password is considered to be too weak, a message appears asking you to enter a new password.

Only the **bal** user is permitted to set the Basic Authentication password.

Once the password is set for the first time the **Enable Session Management** option appears.

| WUI Session Management   |  |
|--------------------------|--|
| Enable Season Management |  |
|                          |  |

#### Figure 2-36: WUI Session Management

#### **Enable Session Management**

Selecting the Enable Session Management check box enables the WUI Session Management functionality. This will force all users to initially log in to the server using either the **bal** or **user** logins and then to login to the session using their normal credentials.

When this check box is selected, the user is required to log in to use the Condor.

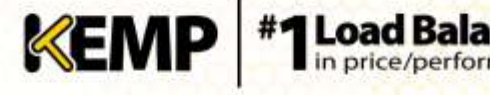

LDAP users need to login using the full domain name. For example an LDAP username should be test@kemp.com and not just test.

| Please Specify You | r User Credentials                                                                                             |
|--------------------|----------------------------------------------------------------------------------------------------|
| User               |                                                                                                    |
| Password           |                                                                                                    |
| . Le               | are a second second second second second second second second second second second second second second second |

Figure 2-37: User Credentials

Once the WUI Session Management functionality is enabled, all the WUI Session Management options appear.

| WUI Session                   | Manag | gement                                  |  |
|-------------------------------|-------|-----------------------------------------|--|
| Enable Session Management     |       |                                         |  |
| Basic Authentication Password |       | +++ Set Basic Password                  |  |
| Failed Login Attempts         | 3     | Set Fail Limit (Valid values: 1-999)    |  |
| Edle Session Timenut          | 600   | SetIde Timeout (Valid values: 60-66400) |  |

Figure 2-38: WUI Session Management

#### **Basic Authentication Password**

The Basic Authentication password for the **user** login can be set by typing the password into the Basic Authentication Password text box and clicking the Set Basic Password button.

The password needs to be at least 8 characters long and should be a mix of alpha and numeric characters. If the password is considered to be too weak, a message appears asking you to enter a new password.

## **Failed Login Attempts**

The number of times that a user can fail to login correctly before they are blocked can be specified within this text box. The valid values that may be entered are numbers between 1 and **999**.

If a user is blocked, only the **bal** user or other users with **All Permissions** set can unblock a blocked user.

If the **bal** user is blocked, there is a 'cool-down' period of ten minutes before the **bal** user can login again.

## **Idle Session Timeout**

The length of time (in seconds) a user can be idle (no activity recorded) before they are logged out of the session. The valid values that may be entered are numbers between 60 and 86400 (between one minute and 24 hours).

## 2.4.11.1.2 Active and Blocked Users

Only the **bal** user or users with 'All Permissions' set can use this functionality. Users with 'User Administration' permissions set can view the screen but all buttons and input fields are greyed out. All other users cannot view this portion of the screen.

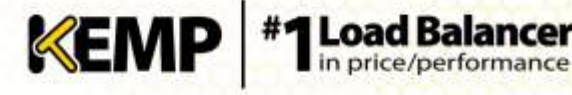

| and the local data | Currently Acti              | ve users          |            |
|--------------------|-----------------------------|-------------------|------------|
| Jser               | Logged in since             | Opera             | ition      |
| John               | Tue May 7 13:41:09 UTC 2013 | Force logout      | Block user |
| Ann                | Tue May 7 13:43:30 UTC 2013 | Farce lagout      | Blockuser  |
| bet                | Tue May 7 13:38:20 UTC 2013 | Force logout      | Block user |
| Block              | Currently Block             | ked Users         |            |
|                    | Tom Ton May 7               | 18-44-00-070 2018 | Linblock   |

Figure 2-39: Currently Active Users

#### **Currently Active Users**

The user name and login time of all users logged into the Condor are listed in this section.

To immediately log out a user and force them to log back into the system, click the Force logout button.

To immediately log out a user and to block them from being able to log in to the system, click the **Block user** button. The user will not be able to log back in to the system until they are unblocked or until the Condor reboots. Clicking the Block user button does not force the user to log off; to do this, click the Force logout button.

If a user exits the browser without logging off, that session will remain open in the currently active users list until the timeout has reached. If the same user logs in again, before the timeout is reached, it would be within a separate session.

#### **Currently Blocked Users**

The user name and login time of when the user was blocked are listed within this section.

To unblock a user to allow them to log in to the system, click the **Unblock** button.

#### 2.4.12.3 **Remote Access**

| Allow Benote 55H Access         | 😢 Usingi 🛛 All Networks 🔹 Port: 22 Bet Purt      |
|---------------------------------|--------------------------------------------------|
| Allow Web Administrative Access | C Lange eth0 172 21 144 200 • Port: 443 Set Part |
| Administrative Default Galeway  | Adren Default Gatwary                            |
| 272-22-07                       | Rafus Sever Shared Secret: Set Secret            |
| Radua Server                    | Reveldation Interval: 60. Bet Interval           |
| Enable API Interface            | g                                                |

Figure 2-40: Remote Access

#### Allow Remote SSH Access

You can limit the network from which clients can connect to the SSH administrative interface on Condor.

#### Using

Specify which addresses that remote administrative SSH access to the Condor is allowed.

#### Port

Specify the port used to access the Condor via the SSH protocol.

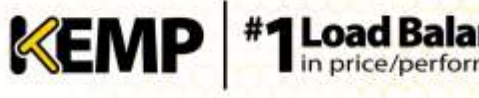

#### **Disable SSH-V1 Prot**

Select to disable the SSH-V1 protocol. This is recommended by KEMP. The Condor supports the SSH-V1 protocol for backwards compatibility with older software versions.

#### Allow Web Administrative Access

Selecting this check box allows administrative web access to the Condor. Disabling this option will stop access upon the next reboot.

Disabling web access is not recommended.

#### Using

Specify the addresses that administrative web access is to be permitted.

#### Port

Specify the port used to access the administrative web interface.

#### Administrative Default Gateway

When administering the Condor from a non-default interface, this option allows the user to specify a different default gateway for administrative traffic only.

If the Administrative Default Gateway is being changed to another interface that is not accessible without proper routing, a static route into the Condor should be added before changing the administrative interface IP. Once the routing is in please, the interface can be switched and the administrative default gateway can be selected if required. Then the static route can be removed.

#### **RADIUS Server**

Here you can enter the address of the RADIUS server that is to be used to validate user access to the Condor. To use RADIUS server you have to specify the **Shared Secret**.

A shared secret is a text string that serves as a password between the Condor and the RADIUS server.

The **Revalidation Interval** specifies how often a user should be revalidated by the RADIUS server.

Below is an example of the configuration that needs to be on the radius server for authorization to work.

The below example is for Linux only.

The Reply-Message should be self-explanatory on what permission it is allowing. They should match up to the user permissions page in the WUI, with the exception of "All Permissions":

#### LMUSER Cleartext-Password := "1fourall"

Reply-Message = "real,vs,rules,backup,certs,cert3,certbackup,users"

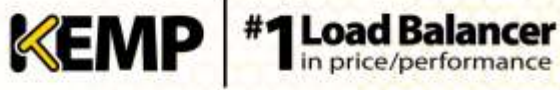

#### **Enable API Interface**

Enables/disables the RESTful Application Program Interface (API).

#### 2.4.12.4 Network Options

| Enable Server RAT           | 8            |                        |  |
|-----------------------------|--------------|------------------------|--|
| Enable Alternate GW support |              |                        |  |
| Endorce Shrict IP Bauting   | 10           |                        |  |
| SDN Costroller              | 172.21.144.1 | Set Controller Address |  |

#### Figure 2-41: Network Options

#### **Enable Server NAT**

This option enables Network Address Translation (NAT) globally.

#### **Enable Alternate GW support**

If there is more than one interface enabled, this option provides the ability to move the default gateway to a different interface.

Enabling this option adds another option to the Interfaces screen – Use for Default Gateway.

#### **Enable Strict IP Routing**

When this option is selected, only packets which arrive at the machine over the same interface as the outbound interface are accepted.

#### **SDN Controller**

Specify the address of the Software-Defined Networking (SDN) Console.

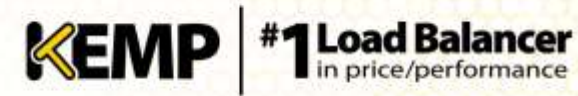

# **References**

Unless otherwise specified, the following documents can be found at http://www.kemptechnologies.com/documentation.

Licensing, Feature Description

Virtual Services and Templates, Feature Description

**Multi-Tenancy, Feature Description** 

**KEMP Condor, Product Overview** 

Web User Interface, Configuration Guide

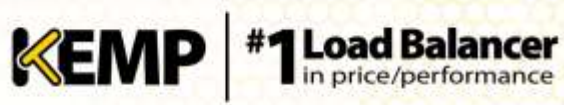

# **Document History**

| Date        | Change          | Reason for Change       | Version | Resp. |
|-------------|-----------------|-------------------------|---------|-------|
| Apr 2014    | Initial draft   | First draft of document | 1.0     | LB    |
| May<br>2014 | Release updates | Updates for MT_1.1-16   | 1.1     | LB    |
| Feb 2015    | Release updates | Updates for 7.1-24a     | 1.2     | LB    |